# for End User

## Connect to eNet System

Open any web browser and go to

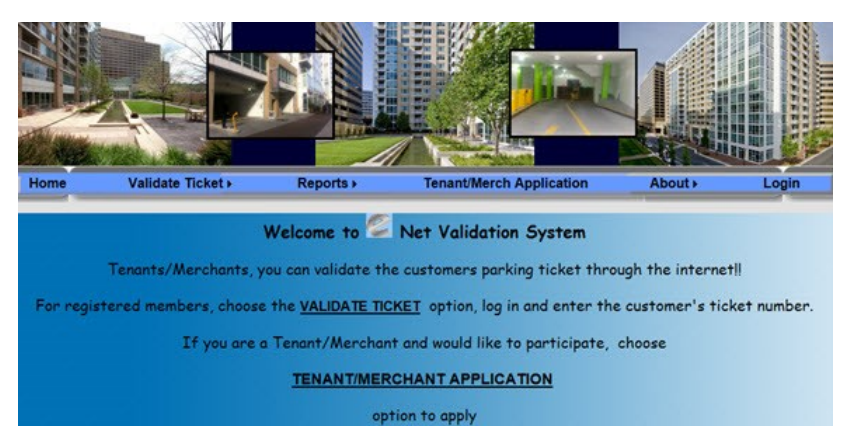

# **2.** Login To Your Account

Instant Ticket Validation : To Immediately be able to validate a ticket, click the 'validate ticket' button on the top menu bar. A log in form will appear. Enter your user name & password, then click 'login'.

<u>Traditional Login</u>: To have the option to change or update your profile, click the 'login' button on the top menu bar. The login form will appear. Enter your user name & password, then click 'log in.' To then validate a ticket, click the 'validate ticket' on the top menu bar.

#### Please Note:

You must have a valid user name & password to be able to validate a ticket

You have five chances to correctly enter your login credentials before being locked out. If you are locked out, contact your manager or operator.

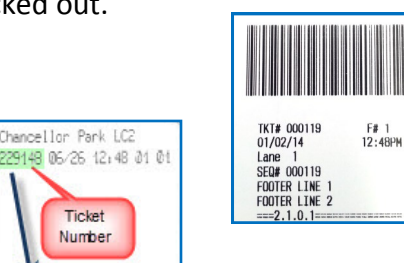

## 孔 Validate A Ticket

After you have logged into your account, you can now validate tickets.

| Enter Ticket Number |              |                 |           |                 | Notes (Optional) |
|---------------------|--------------|-----------------|-----------|-----------------|------------------|
|                     |              | Ticket 3252 Su  | 3252      | Validated       |                  |
|                     | ●<br>20 Mins | 40 Mins         | ©<br>1 Hr | Full Validation | -                |
| Reset               |              | Validate Ticket |           |                 | Ver 08/14/201    |
|                     |              |                 |           |                 | Logout           |

You will then be notified of the success or failure of the validation Please Note: Currently only one validation is allowed per ticket

To Validate:

Enter the Ticket Number or Scan Barcode Select type of Validation to be applied Click 'Validate Ticket' or 'Enter'

Chancellor Park LC2

Ticket

Number

229148

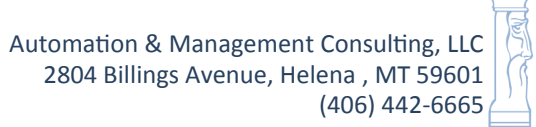

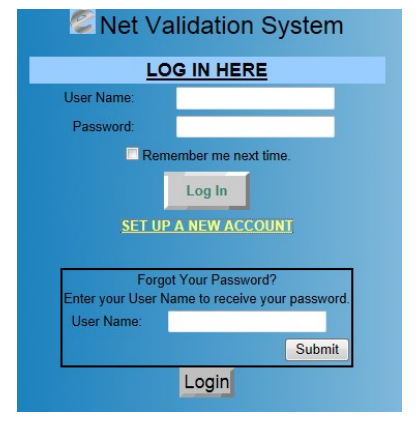